Instrukcja instalacji połączenia VPN (systemy operacyjne Windows 7, 8, 10)

- 1. Klikamy prawym przyciskiem myszy na ikonę eod.exe i wybieramy opcję "Uruchom jako administrator"
- 2. W kolejnym kroku wybieramy opcje "TAK"
- 3. Na pytanie "czy chcesz zainstalować EOD" odpowiadamy TAK

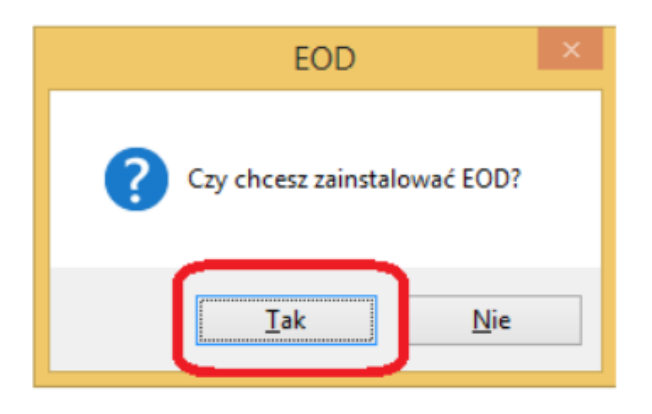

4. W kolejnym oknie zaznaczamy opcje "Tylko dla mojego użytku" i następnie opcję "Dodaj skrót na pulpicie"

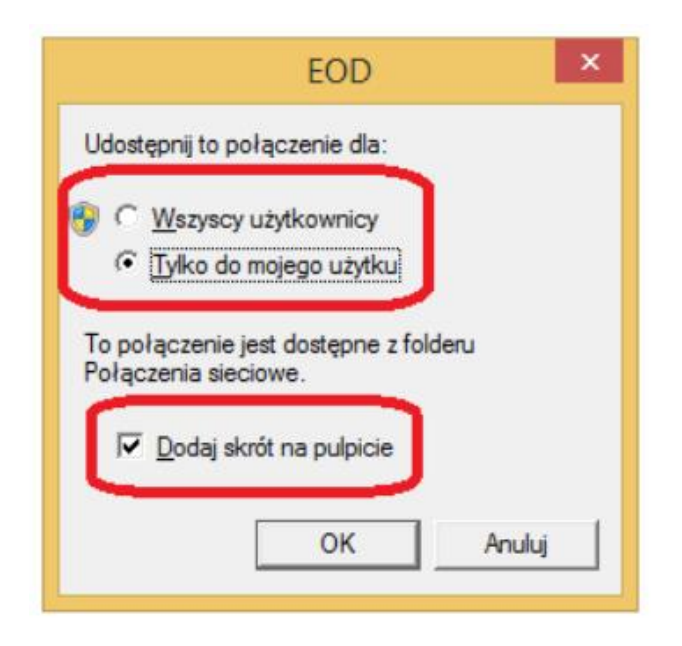

 Teraz podajemy swoje dane. W polu "Nazwa użytkownika" wpisujemy swój login z rozszerzeniem @ur.edu.pl, a w polu "Hasło" podajemy swoje hasło.
W ostatnim kroku klikamy "Połącz"

| EOD                                                                                                    | ↔        | -       |                     |
|----------------------------------------------------------------------------------------------------|----------|---------|---------------------|
| UR                                                                                                    | Uniwersy | tet Rze | szowski             |
| Nazwa użytkownika: moj_login@ur.edu.pl<br>Hasło:                                                                                   |          |         |                     |
| Stan połączenia<br>Kliknij przycisk Połącz z, aby rozpocząć połączenie. Aby<br>pracować w trybie offline, kliknij przycisk Anuluj. |          |         |                     |
|                                                                                                    | Połącz   | Anuluj  | <u>W</u> łaściwości |

- 6. Następnie klikamy przycisk "Połącz"
- 7. Zaznaczamy znak "ptaszka" w polu "Nie pokazuj tego komunikatu ..."

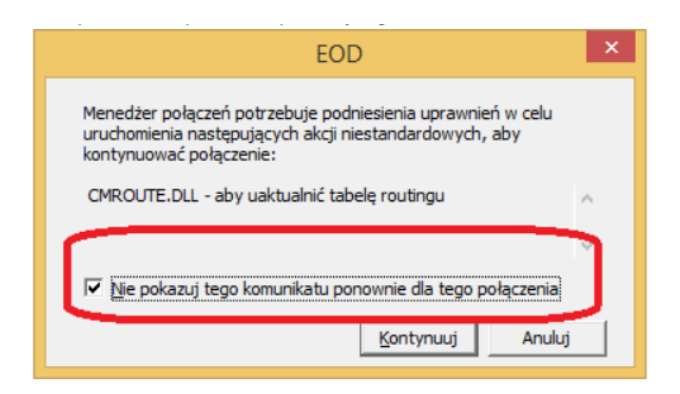

8. Klikamy przycisk "Kontynuuj" i w oknie, które się pojawi wybieramy przycisk "TAK" Po skończonej pracy w systemie klikamy przycisk "Rozłącz".